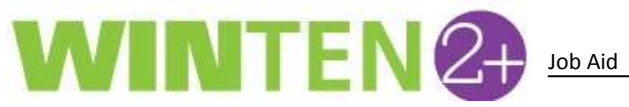

#### Version 1.0 Revised 07/20/2015

# Syncing 2+ Calendar Appointments with Microsoft Outlook

WinTen 2+ provides users the ability to sync WinTen 2+ calendar appointments with a Microsoft Outlook calendar. This syncing ability applies to the following screens in WinTen 2+:

- Schedule Certifications Screen
- **Calendar Screen**
- Schedule Inspections Screen

When you sync WinTen 2+ Calendar appointments to Outlook, it syncs the previous month and 6 months in advance. Syncing works if you add an appointment or delete an appointment. For example, suppose you schedule a tenant interview in the WinTen 2+ Calendar and then sync it to your Outlook calendar. Later in the week, the tenant calls your office to cancel the appointment. If you delete the appointment in WinTen 2+ and sync to Outlook again, that appointment will be removed from your Outlook calendar.

Note: The WinTen 2+ sync feature is one-directional. Users can only sync items from the WinTen 2+ calendar to their Outlook calendar. Users cannot sync Outlook appointments to their WinTen 2+ calendar currently. Syncing WinTen 2+ appointments with Outlook does not affect any existing Outlook appointments accepts those previously synced from WinTen 2+.

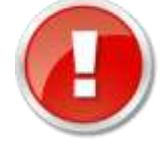

Important! Outlook must be running on your machine prior to syncing. Attempting any of the sync actions without first opening Outlook will prohibit any syncing from occurring.

## Sync Appointments from the Schedule Certifications Screen

1. Type 'schedule' in the Search menu on the Home tab and click on Schedule Certifications.

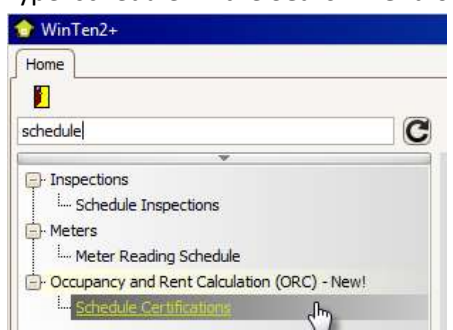

- 2. Select the Program Type, Certification Type, Due Start Date, and Due End Date in the Search Options table. Click Search.
- 3. Locate a tenant from the Search results on the left-hand side of the screen and drag the selection to the Calendar and release. Right-click on the appointments to make additional edits.
- Click the big Actions button and choose Sync Calendar with Outlook. 4.

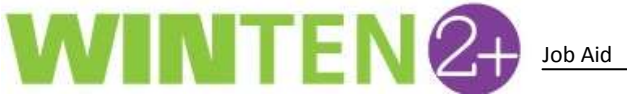

General – Syncing 2+ Calendar Appointments with Microsoft Outlook Version 1.0 Revised 07/20/2015

| Save 📢 Reload 💩 Pi            | int • 🗂 Actions •      |               |      |       |         |            |             |          |       | Q De        | fault Layout + |         | 0  |
|-------------------------------|------------------------|---------------|------|-------|---------|------------|-------------|----------|-------|-------------|----------------|---------|----|
| Search Options                | Sync C Sinda           | With Outlook  |      | Haust | ng Sper | alit Je    | ssica Lasie | y.       |       |             |                |         |    |
| Program Type Multi-Family(    | RAC5) 🔄 Due Start Date | 07/17/2015    | 2    | 1     | 0       | 00         |             | 3        | T Day | 😨 Week      | 🛐 Work Week    | 3 Month |    |
| Certification Type            | Due End Date           | 08/17/2015    | 2    |       | 1       |            |             |          | Frid  | ay, July 17 | V              |         | 10 |
|                               |                        | Search        |      |       | -       |            |             |          |       |             |                |         |    |
| opointment Duration (minutes) | 60 (4)                 |               |      | 10    | )AM     |            |             |          |       |             |                |         |    |
| frite levil to worth          | 90                     | Find O        | tar. | 1     | 1 00    |            |             |          |       |             |                |         |    |
| ffective Date Program Type    | Certification Type     | Head of House | blot |       |         | - Sciences |             | unur a l |       |             |                |         |    |
|                               |                        |               | 1    | 14    | C.C.    | C DEVO     | MARY REDC   | sam :    |       |             |                |         |    |

Note: You can sync an appointment from any calendar that you have access to. Click the drop-down arrow next to **Housing Specialist** to view the available calendars.

| rtifications 🗵                                   |                    |                            |                    |          |
|--------------------------------------------------|--------------------|----------------------------|--------------------|----------|
| eload 📇 Print 👻 📸 Actions 👻                      |                    | 👰 De                       | fault Layout 🛛 🝷 🙀 | : 🔒 🔞    |
|                                                  | Housing Specialist | Tenmast-Cheryl Adams       |                    |          |
|                                                  |                    | Tenmast-James Mauch        |                    | <u>_</u> |
| Housing Choice Voud 🖌 Due Start Date 07/17/2015  |                    | Tenmast-Jamie Walsworth    |                    |          |
| Annual Reexaminatic 🖂 Due End Date 08/17/2015 🖂  | Mon,               | Tenmast-Jennifer Blau      |                    |          |
| Search                                           | 1                  | Tenmast-Jesse Jaime        |                    |          |
|                                                  | 9ам                | Tenmast-Jessica Lasley     |                    |          |
| on (minutes) 60 💭                                |                    | Tenmast-Jim Hughes         |                    |          |
|                                                  | 10.00              | Tenmast-Joey Young         |                    |          |
| rch V Find Clear                                 | 10                 | Tenmast-John Morelles      |                    |          |
|                                                  |                    | Tenmast-John Stuart        |                    |          |
| rogram Type Certification Type Head of Household |                    | Tenmast-Jonathan Alexander |                    | $\sim$   |

5. The **Sync Calendar with Outlook** window opens. You can sync the WinTen 2+ Calendar with any Outlook calendars you have access to. Click the **Choose Outlook Calendar** drop-down arrow and make your selection:

| Sync Calendar With Outle | ook 📃 🔲 🕰                                                                                                    |   |
|--------------------------|----------------------------------------------------------------------------------------------------|---|
| Choose Outlook Calendar: | Nbkays@termast.com\Colendar                                                                                                    |   |
|                          | \/bkays@tenmast.com\/Calendar 43                                                                                                    | 2 |
|                          | \\Public Folders - bkays@tenmast.com\Favorites\Calendar - ESOP Committee<br>\\Public Folders - bkays@tenmast.com\Favorites\Calendar - Support                                                                                        | 1 |
|                          | \\Public Folders - bkays@termast.com\All Public Folders\Calendar<br>\\Public Folders - bkays@termast.com\All Public Folders\Calendar - Appointments<br>\\Public Folders - bkays@termast.com\All Public Folders\Calendar - Deployment |   |
|                          | \/Public Folders - bkays@tenmast.com\All Public Folders\Calendar - Development                                                                                                    | 1 |

6. Make your Calendar selection and click **Sync**.

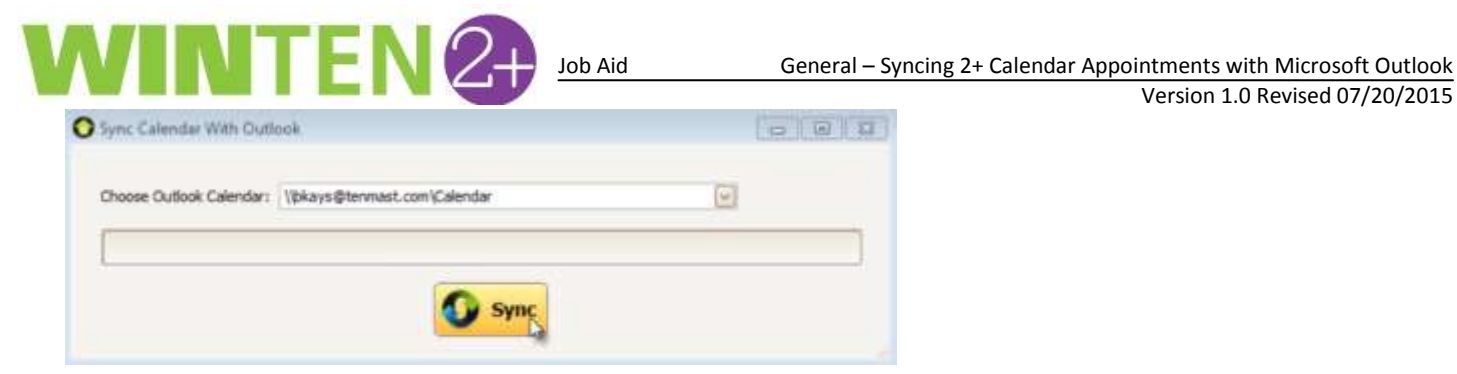

7. A **Microsoft Outlook** security dialog appears. Outlook will confirm that you allow 3<sup>rd</sup> party access. To prevent the security dialog from appearing every time, check the Allow Access for box and choose 10 minutes from the dropdown menu. Click Allow to continue.

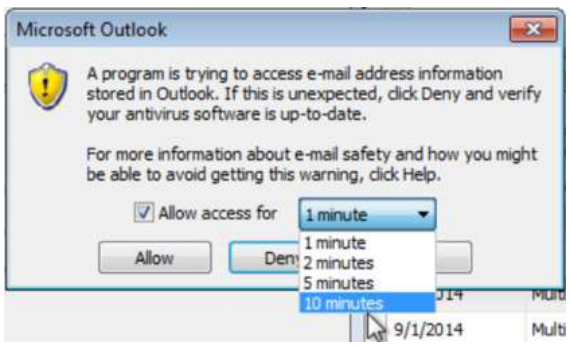

Click **OK** once the sync is complete. 8.

| O Sync Calendar V    | Vith Outlook                                            |
|----------------------|---------------------------------------------------------|
| Choose Outlook (     | Outlook Sync Completed                                  |
|                      | All calendar items have been synchronized with Outlook. |
| CS) Interim Reexamin | ОКЪ                                                     |

9. Return to Outlook. The appointment now appears in your calendar.

Version 1.0 Revised 07/20/2015

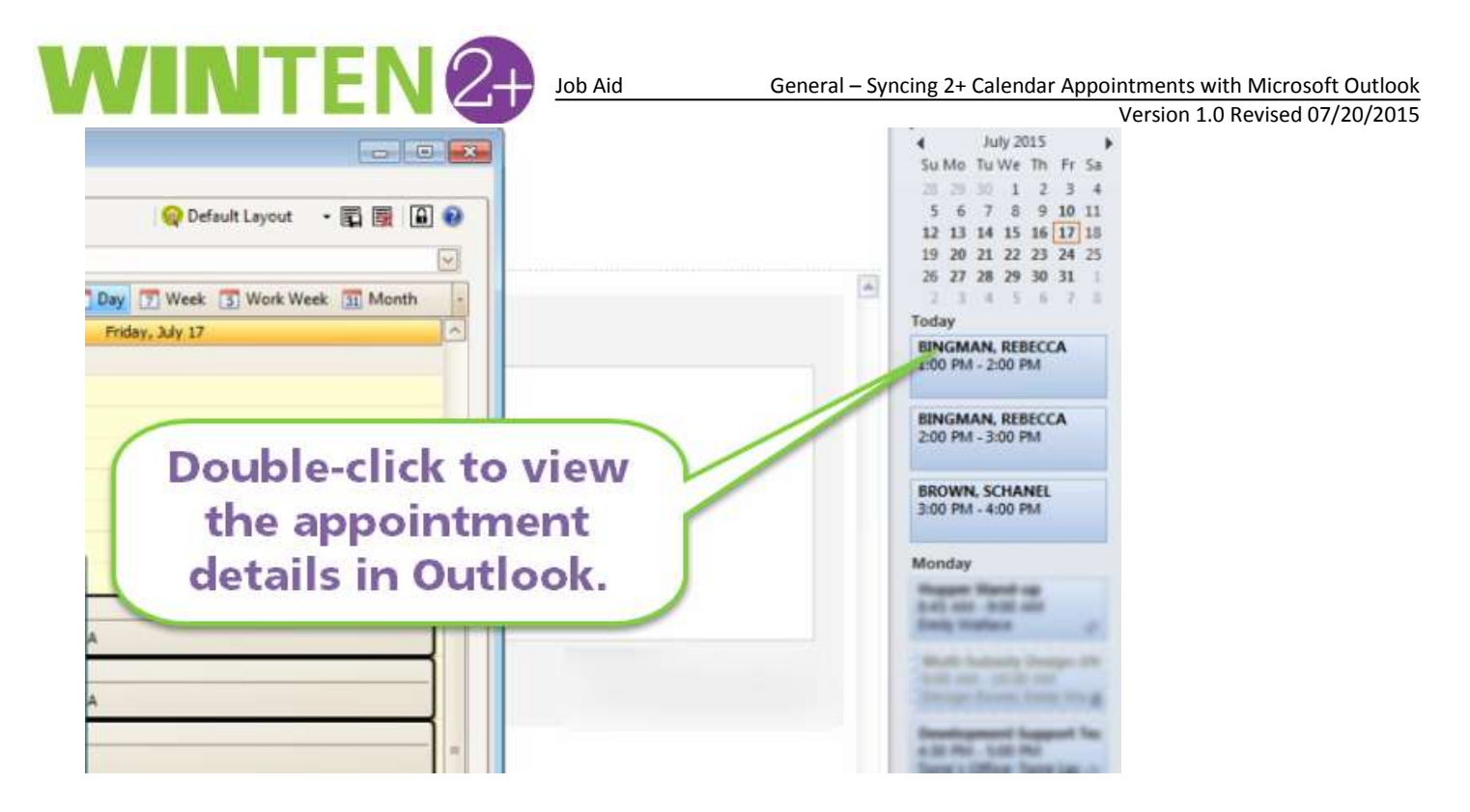

10. Double-click the appointment to see its details.

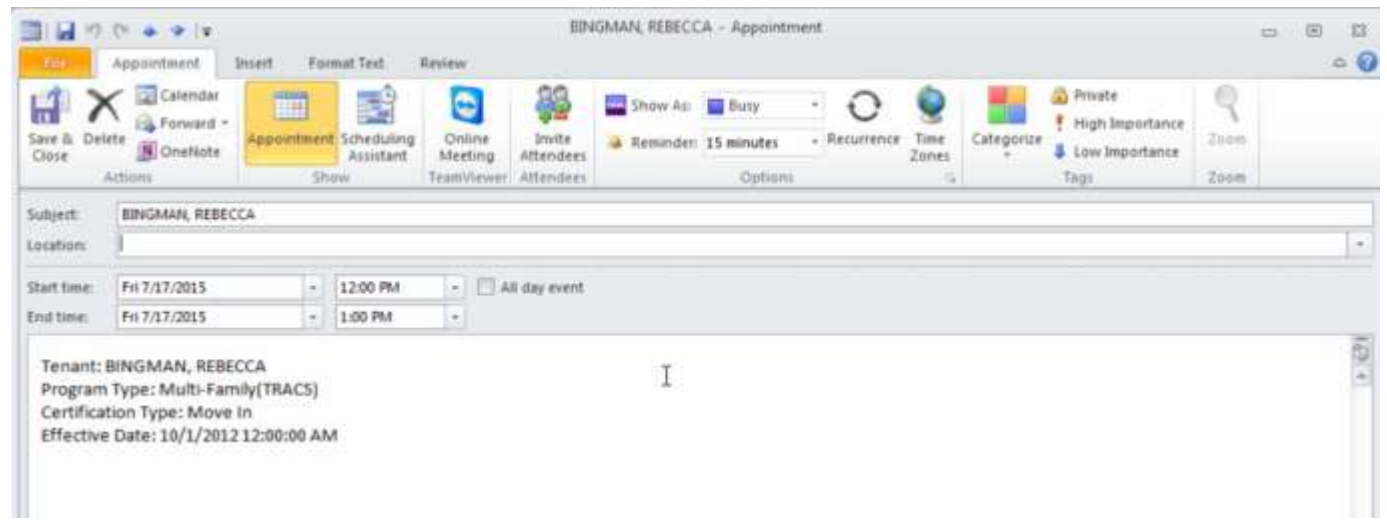

### Sync Appointments from the Calendar Screen

11. Type 'calendar' in the **Search menu** on the **Home** tab and click **Calendar**.

| 😚 WinTen2+             |
|------------------------|
| Home                   |
|                        |
| calendar               |
| <b>v</b>               |
| Calendar               |
| <u>Calendar</u>        |
| 🖻 Setup                |
| Appointment Type Setup |
| Completion Code Setup  |

12. Right-click inside the calendar and choose **New Appointment** from the popup menu.

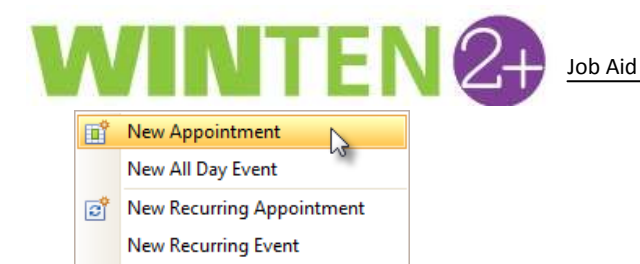

13. Fill in the appointment details and click **OK**.

۲

Go to Today Go to Date...

Change View To

| 📀 WinTer        | 12+                              |                                              |             | _ 🗆 🗙                                                                           |
|-----------------|----------------------------------|----------------------------------------------|-------------|---------------------------------------------------------------------------------|
| Home            | alendar 🔟                        |                                              |             |                                                                                 |
| 📔 💾 P           | Print 👻 📸 Actions 👻              |                                              | 👰 Default L | Layout 🝷 🙀 🙀 🔒 📀                                                                |
| Calendars:      | Jack Branum                      |                                              | $\sim$      | < July $>$ $<$ 2015 $>$                                                         |
| Q 😫             | 2 0 0 1 0 0                      | 5 7 31 🖏                                     |             | SMTWTFS                                                                         |
|                 |                                  | Jack Branum                                  |             | <sup>20</sup> 28 29 30 1 2 3 4<br>28 5 6 7 8 9 10 11                            |
|                 |                                  | Tenant Interviews - Appointment              |             | <sup>29</sup> 12 13 14 15 16 <b>17</b> 18<br><sup>30</sup> 19 20 21 22 23 24 25 |
|                 |                                  |                                              |             | <sup>31</sup> 26 27 28 29 30 31                                                 |
| 8 <sup>AM</sup> |                                  | Subject: [Fenant Interviews                  |             | 32                                                                              |
|                 |                                  | Location: Office Conference Room Label: None |             | August 2015<br>SMTWTES                                                          |
| 9 º _           |                                  | Start time: 7/17/2015                        |             | 31 1                                                                            |
| 10.00           |                                  | End time: 7/17/2015 12:30 PM                 |             | <sup>32</sup> 2 3 4 5 6 7 8<br><sup>33</sup> 9 10 11 12 13 14 15                |
| 10 00           |                                  |                                              |             | <sup>34</sup> 16 17 18 19 20 21 22                                              |
|                 |                                  | Show time as: Busy Show time as: Reminder    |             | <sup>35</sup> 23 24 25 26 27 28 29<br>36 30 31                                  |
| TT              |                                  |                                              |             | September 2015                                                                  |
| 1 <b>2</b> PM   | Tenant Interviews (Office Confer | Appointment Type:                            |             | SMTWTFS                                                                         |
| 12              | Tenane Intervieno (ornice conner | Completion Code:                             |             | <sup>36</sup> 1 2 3 4 5                                                         |
| 1 00            |                                  |                                              | =           | <sup>37</sup> 6 7 8 9 10 11 12<br><sup>38</sup> 13 14 15 16 17 18 19            |
| ±               |                                  |                                              |             | <sup>39</sup> 20 21 22 23 24 25 26                                              |
| 2 00            |                                  |                                              |             | 41                                                                              |
| <u> </u>        |                                  |                                              |             | October 2015                                                                    |
| 3 00            |                                  |                                              |             | SMTWTFS                                                                         |
|                 |                                  |                                              |             | 40 1 2 3<br>41 4 5 6 7 8 9 10                                                   |
| 4 00            |                                  |                                              |             | 42 11 12 13 14 15 16 17                                                         |
|                 |                                  | OK Cancel Delete Recurrence                  |             | <sup>43</sup> 18 19 20 21 22 23 24<br>44 25 26 27 28 29 30 31                   |
| 5               |                                  | N                                            | 2           | <sup>45</sup> 1 2 3 4 5 6 7                                                     |
|                 |                                  |                                              |             | Today                                                                           |
| 600             |                                  |                                              |             |                                                                                 |
| $\leq$          |                                  |                                              | H + -       |                                                                                 |

Note: You can sync an appointment from any calendar that you have access to. Click the drop-down arrow next to **Calendar** to view the available calendars.

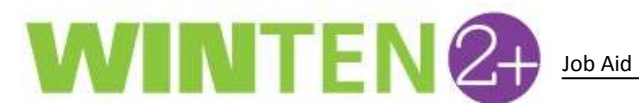

| 🗊 Win l en      | 12+                 |              |
|-----------------|---------------------|--------------|
| Home            | alendar 🗵           |              |
| 📔 📇 P           | Print 👻 🖺 Actions 👻 | 👰 Defau      |
| Calendars:      | Jack Branum         | $\checkmark$ |
|                 | Adam Block          |              |
|                 | Andrew Urban        | 13 E         |
|                 | Angela Lee          |              |
|                 | Ben Van Drunen      |              |
|                 | Brad Ooten          |              |
| OAM             | Brandi Fister       |              |
| 8 <sup>AM</sup> |                     |              |
|                 |                     |              |

14. Click the big Actions button and click Sync Calendar with Outlook.

| 🔶 WinTen2+                                   |       |                | _              |       | ×             |
|----------------------------------------------|-------|----------------|----------------|-------|---------------|
| Home Calendar 🗵                              |       |                |                |       |               |
| 📔 📇 Print 👻 🖆 Actions 👻                      | Layou | nt 🝷           | <b>d</b> 🔀     |       | 0             |
| Calendars: Jack B Sync Calendar With Outlook | <     | July           | >              | < 20  | 15 >          |
|                                              | 27    | S M<br>28 29   | T W<br>30 1    | T F   | <u>s</u><br>4 |
| Jack Branum                                  | 28    | 5 6            | 7 8            | 9 10  | 11            |
| Friday, July 17                              | 30    | 12 13<br>19 20 | 14 15<br>21 22 | 23 24 | 25            |
|                                              | 31    | 26 27          | 28 29          | 30 31 |               |
| 8 <sup>AM</sup>                              | 32    |                |                |       | _             |
|                                              |       | August         |                | 20    | 15            |
| 9.00                                         |       | SM             | тw             | TF    | S             |
|                                              | 31    |                |                |       | 1             |

15. The **Sync Calendar with Outlook** window opens. You can sync the WinTen 2+ Calendar with any Outlook calendars you have access to. Click the **Choose Outlook Calendar** drop-down arrow and make your selection:

| Sync Calendar With Outle | ook                                                                                                    |                                                                                        | 3 |
|--------------------------|----------------------------------------------------------------------------------------------------|----------------------------------------------------------------------------------------|---|
| Choose Outlook Calendar: | Wokays@tenmast.com\Calendar                                                                                                    | R                                                                                      |   |
|                          | \\bkays@tenmast.com\Calendar                                                                                                    | US.                                                                                    |   |
|                          | \Public Folders - bkays@tenmast.com\Favorites\<br>\Public Folders - bkays@tenmast.com\Favorites\                                                         | Calendar - ESOP Committee<br>Calendar - Support                                        |   |
|                          | \Public Folders - bkays@termast.com (Al Public F<br>\Public Folders - bkays@termast.com (Al Public F<br>\Public Folders - bkays@termast.com (Al Public F | olders (Calendar<br>Folders (Calendar - Appointments<br>Folders (Calendar - Deployment |   |
|                          | \Public Folders - bkays@tenmast.com\All Public F                                                                                                    | olders\Calendar - Development                                                          | ~ |

16. Make your Calendar selection and click **Sync**.

|                          |                              | Lateria National Control of Control of Contr |
|--------------------------|------------------------------|----------------------------------------------------------------------------------------------------|
| Choose Outfook Calendar: | \/pkays@termast.com\Calendar |                                                                                                    |
|                          |                              |                                                                                                    |
|                          | Sync                         |                                                                                                    |

## 

#### Version 1.0 Revised 07/20/2015

17. A **Microsoft Outlook** security dialog appears. Outlook will confirm that you allow 3<sup>rd</sup> party access. To prevent the security dialog from appearing every time, check the **Allow Access for** box and choose **10 minutes** from the drop-down menu. Click **Allow** to continue.

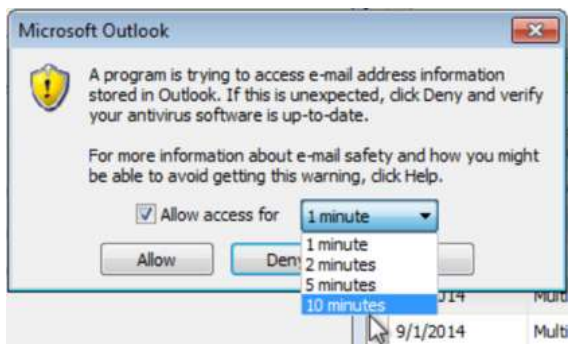

18. Click **OK** once the sync is complete.

| O Sync Calendar W    | /ith Outlook                                            |     |
|----------------------|---------------------------------------------------------|-----|
| Choose Outlook       | Outlook Sync Completed                                  |     |
|                      | All calendar items have been synchronized with Outlook. |     |
| CS) Interim Reexamin | ок                                                      | jh. |

19. Return to Outlook. The appointment now appears in your calendar.

### Sync Appointments from the Schedule Inspections Screen

20. Type 'schedule' in the **Search menu** on the **Home** tab and click on **Schedule Inspections**.

| 😚 WinTen2+         |     |     |   |
|--------------------|-----|-----|---|
| Home               |     |     |   |
|                    |     |     |   |
| sched              |     |     | C |
|                    | ¥   |     |   |
| Inspections        |     |     |   |
| Schedule Inspectio | ons | շիդ |   |
| - Meters           |     |     |   |

- 21. Select the **Module** and **View** in the **Inspections** options. Click **Find**.
  - If scheduling an existing inspection, select it from the Search results and drag onto the calendar and release.
  - If creating a new inspection, select the Protocol, Inspection Type, and Inspector.

Note: You can sync an inspections appointment from any **Inspector** calendar which you have access to. Click the drop-down arrow next to **Inspector** to make your selection.

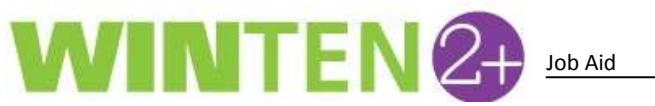

General – Syncing 2+ Calendar Appointments with Microsoft Outlook Version 1.0 Revised 07/20/2015

| 😚 WinTen2+                                                            |                                                                                                    |
|-----------------------------------------------------------------------|----------------------------------------------------------------------------------------------------|
| Home Schedule Inspections 🗵                                           |                                                                                                    |
| 📔 🕈 Request Inspection 🔲 Save 📢 Reload 📇 Print 🔹 🜀 Scribe 📸 Actions 👻 | 😡 Default Layout 🛛 🛛 🙀 🔒 🔞                                                                                                    |
| Inspections                                                           | Create new inspections as                                                                                                    |
| Module Section 8 View                                                 | Protocol 🔽 Inspection Type Initial 👻                                                                                                    |
| Appointment Duration (minutes) 30 💭                                   | Inspector LRA - Lynnet Aliano                                                                                                    |
| Enter text to search  Find Clear                                      | Image: Second state state |

22. After scheduling inspections, click the big Actions button and choose Sync Calendar with Outlook.

| 😚 WinTen2+      |                  |         |                              |              |                 |                |              |              |                 |                                 |              |
|-----------------|------------------|---------|------------------------------|--------------|-----------------|----------------|--------------|--------------|-----------------|---------------------------------|--------------|
| Home Schedul    | e Inspections  🔟 |         |                              |              |                 |                |              |              |                 |                                 |              |
| 📔 🕀 Reques      | st Inspection 🔚  | Save 📢  | Reload 📇 Print 🕞 Scribe      | 🗂 Actions 👻  |                 |                |              | 😡 Def        | ault Layout 🛛 👻 | 🖬 🙀   [                         | A 🕜          |
| Inspections —   |                  |         |                              | Sync Ca      | lendar With     | Outlook 📡      | ]            |              |                 |                                 |              |
| Module Section  | on 8 🔽 V         | iew Anr | nual Inspections             | $\sim$       | Protocol        | ANN S8         | $\checkmark$ | Inspection T | ype Initial     |                                 | ~            |
| Appointment Du  | ration (minutes) | 30 🗘    |                              |              | Inspector       | LRA - Lynnet A | liano        |              |                 |                                 | $\checkmark$ |
| Estas taut ta a | <b>i</b> -       |         |                              | Class        |                 | 😔 🕑 🗉          | 🔍 🔍   🚺 D    | ay 👩 Week    | 5 Work Week     | 31 Month                        | n -          |
|                 |                  |         |                              | Mon, July 13 | Tue, July 14    | Wed, July 15   | Thu, July 16 | Friday, Ju   | ly 17 🔿         |                                 |              |
| Annual Due 🔺    | Census Tract 🔺   | ZIP 🔺   | Address                      | ▲ Tenant     |                 |                |              |              |                 |                                 |              |
|                 |                  |         |                              | ^            | 8 <sup>AM</sup> |                |              | ]            |                 |                                 |              |
| 4/30/2002       | 232.08           | 40511   | 927 LAKE WATCH DR            | Heime        |                 |                |              |              |                 |                                 |              |
| 1/14/2012       | 0                | 40511   | 8161 COLLIER ST              | TERRI        | 9 00            |                |              |              |                 |                                 |              |
| 8/22/2013       | 0                | 40511   | 1709 DERRILL DR              | OWEN         |                 |                |              |              |                 |                                 |              |
| 11/10/2013      | 0                | 40511   | 3850 MEMORIAL DR Apt. A1     | STEEL        | 10.00           |                |              |              | _               |                                 |              |
| 11/10/2013      | 23101            | 40511   | 1650 IVY GLENN RD            | SMITH        | 10.00           |                |              |              |                 |                                 |              |
| 11/16/2013      | 0                | 40511   | 100 LESLIE OAKS DR Apt. 6301 | BATE         | :               |                |              |              |                 |                                 |              |
| 11/16/2013      | 231.01           | 40511   | 1609 LINE ST Apt. B4         | WEBE         | 11 00           |                |              |              |                 | <sup>3</sup> <sup>2</sup> 11:00 |              |

23. The **Sync Calendar with Outlook** window opens. You can sync the WinTen 2+ Calendar with any Outlook calendars you have access to. Click the **Choose Outlook Calendar** drop-down arrow and make your selection:

| Sync Calendar With Outle | ook 📃 🖻 🛃                                                                                                    |   |
|--------------------------|----------------------------------------------------------------------------------------------------|---|
| Choose Outlook Calendar: | Nokays@termast.com/Solendar                                                                                                    |   |
|                          | \/bkays@tenmast.com\Calendar 43                                                                                                    | 2 |
|                          | \\Public Folders - bkays@tenmast.com\\Favorites\Calendar - ESOP Committee<br>\\Public Folders - bkays@tenmast.com\\Favorites\Calendar - Support<br>\Dable Enders.bkays@tenmast.com\\Favorites\Calendar - Support |   |
|                          | \Public Folders - bikays@termast.com\All Public Folders\Calendar - Appointments<br>\Public Folders - bikays@termast.com\All Public Folders\Calendar - Appointments                                               |   |
|                          | \/Public Folders - bkays@tenmast.com\All Public Folders\Calendar - Development                                                                                                    | - |

24. Make your Calendar selection and click Sync.

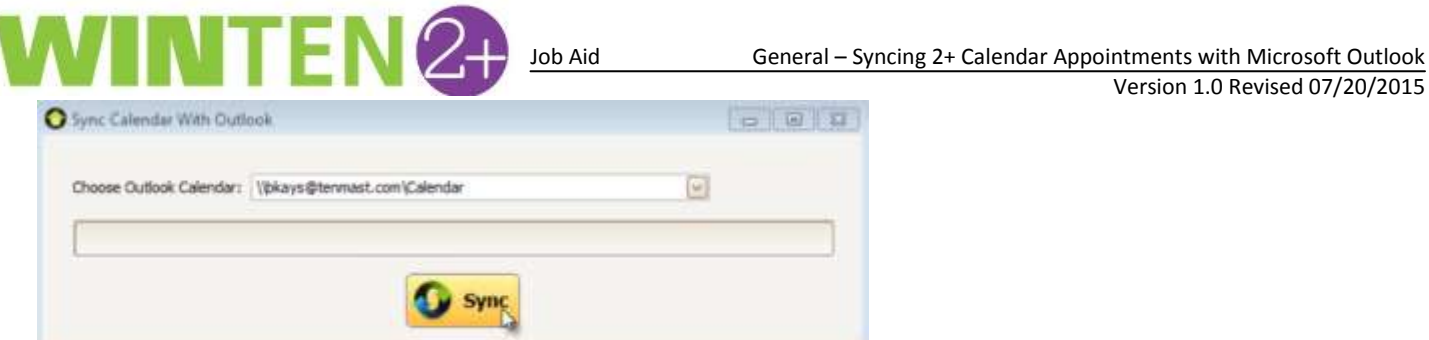

25. A **Microsoft Outlook** security dialog appears. Outlook will confirm that you allow 3<sup>rd</sup> party access. To prevent the security dialog from appearing every time, check the Allow Access for box and choose 10 minutes from the dropdown menu. Click Allow to continue.

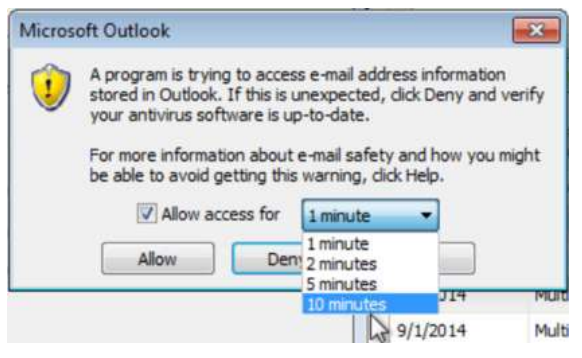

26. Click **OK** once the sync is complete.

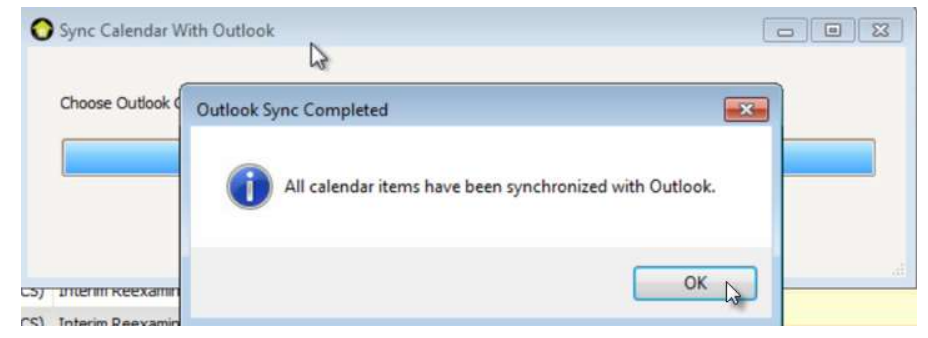

27. Return to Outlook. The appointment now appears in your calendar.